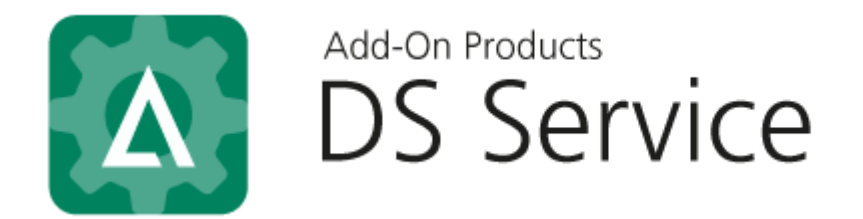

# ADFS Configuration for Exchange on-premises

**Document Revision: 1.0** 

Add-On Products Roms Hule 8 – 7100 Vejle – Denmark Phone: +45 7944 7000 Fax: +45 7944 7001

Mail: info@add-on.com Internet: www.add-on.com

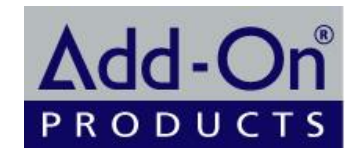

No parts of this publication may be reproduced in any form or by any means or used to make any derivative such as translation, transformation, or adaptation without the permission from Add-On Products.

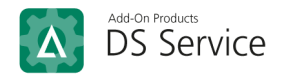

## Table of contents

| able of contents                                                     | 2 |
|----------------------------------------------------------------------|---|
| oreword                                                              | 3 |
| ADFS Role Installation                                               | 4 |
| ADFS Configuration                                                   | 7 |
| Part A. Post-deployment Configuration                                | 7 |
| Part B. AD FS Management Configuration 14                            | 4 |
| Part C. Adding Native Application                                    | 0 |
| Appendix                                                             | 8 |
| Appendix A. Create SSL certificate for Post-deployment Configuration | 8 |

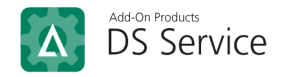

## Foreword

DS Service now allows single sign-on (SSO) method with Active Directory Federation Service (ADFS). This guide will explain how to install ADFS role and configure federation server to enable this SSO method.

**Note**: Using ADFS for Single Sign On is only supported by Window server version 2016 or later. For more information, refer to: <u>https://docs.microsoft.com/en-us/windows-server/identity/ad-fs/development/native-client-with-ad-fs</u>.

Kind regards, Digital Sign Service team

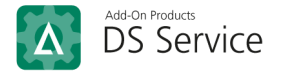

## **ADFS Role Installation**

To install ADFS role, follow these steps below:

Step 1: Open Server Manager, then click [Manage]  $\rightarrow$  [Add roles and features] to launch 'Add Roles and Features Wizard'.

| 🚡 Server Manager                       |              |                                                                                    | – 🗆 X                                                                         |
|----------------------------------------|--------------|------------------------------------------------------------------------------------|-------------------------------------------------------------------------------|
| Server Ma                              | anager • Das | hboard 🔹 🕫 l 🗗                                                                     | Manage Tools View Help<br>Add Roles and Features<br>Remove Roles and Features |
| Dashboard     Local Server             |              | 1 Configure this local server                                                      | Add Servers<br>Create Server Group                                            |
| All Servers                            | QUICK START  | 2 Add roles and features                                                           | Server Manager Properties                                                     |
| ■ File and Storage Services ▷<br>■ IIS | WHAT'S NEW   | <ul> <li>3 Add other servers to manage</li> <li>4 Greate a server group</li> </ul> |                                                                               |
|                                        |              | 5 Connect this server to cloud services                                            |                                                                               |
|                                        | LEARN MORE   |                                                                                    | Hide                                                                          |

Step 2: On the 'Before you begin' page, click [Next].

Step 3: On the 'Select installation type' page, choose 'Role-based or Feature-based installation', then click [Next].

| 📥 Add Roles and Features Wiza                                                                         | rd                                                                                                    | -                         |                          | ×           |
|----------------------------------------------------------------------------------------------------|----------------------------------------------------------------------------------------------------|---------------------------|--------------------------|-------------|
| Select installatio                                                                                    | n type                                                                                                    | DESTIN.                   | ATION SER<br>PS61.RC.C   | VER<br>OM   |
| Before You Begin<br>Installation Type<br>Server Selection<br>Server Roles<br>Features<br>Confirmation | Select the installation type. You can install roles and features on a running physic<br>machine, or on an offline virtual hard disk (VHD).<br>Role-based or feature-based installation<br>Configure a single server by adding roles, role services, and features.<br>Remote Desktop Services installation<br>Install required role services for Virtual Desktop Infrastructure (VDI) to create<br>or service based desktop deployment | cal comput<br>a virtual m | ter or virti<br>achine-b | ual<br>ased |
|                                                                                                    | or session-based desktop deployment.                                                                                                    |                           |                          |             |
|                                                                                                    |                                                                                                    |                           |                          |             |
|                                                                                                    |                                                                                                    |                           |                          |             |
|                                                                                                    |                                                                                                    |                           |                          |             |
|                                                                                                    | < Previous Next >                                                                                                    | nstall                    | Cance                    | 2           |

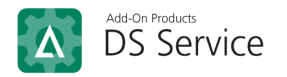

Step 4: On the 'Select destination server' page, choose 'Select a server from the server pool', then select a server shown in the pool below. And click [Next]. I.e.:

| elect destinat                                            | ion server                                                            |                                               |                                | F           | 2561.RC.C |
|-----------------------------------------------------------|-----------------------------------------------------------------------|-----------------------------------------------|--------------------------------|-------------|-----------|
| Before You Begin<br>Installation Type<br>Server Selection | Select a server or a vi<br>Select a server fro<br>Select a virtual ha | rtual hard disk on which<br>m the server pool | to install roles and features. |             |           |
| Server Roles                                              | Server Pool                                                           |                                               |                                |             |           |
| Features                                                  |                                                                       |                                               |                                |             |           |
| Confirmation                                              | Filter:                                                               |                                               |                                |             |           |
| Results                                                   | Name                                                                  | IP Address                                    | Operating System               |             |           |
|                                                           | PS61.RC.COM                                                           | 192.168.2.61                                  | Microsoft Windows Server 20    | 16 Standard |           |
|                                                           | 1 Computer(s) found                                                   |                                               |                                |             |           |

Step 5: On the 'Select server roles' page, select 'Active Directory Federation Services' and click [Next]. I.e.:

| 📥 Add Roles and Features Wizar                                                                                   | d                                                                                                    | - 🗆 X                                                                                                    |
|----------------------------------------------------------------------------------------------------|----------------------------------------------------------------------------------------------------|----------------------------------------------------------------------------------------------------|
| Select server role                                                                                               | es                                                                                                    | DESTINATION SERVER<br>PS61.RC.COM                                                                                                    |
| Before You Begin<br>Installation Type<br>Server Selection<br>Server Roles<br>Features<br>Confirmation<br>Results | Select one or more roles to install on the selected server         Roles <ul> <li>Active Directory Certificate Services</li> <li>Active Directory Federation Services</li> <li>Active Directory Federation Services</li> <li>Active Directory Rights Management Services</li> <li>Device Health Attestation</li> <li>DHCP Server</li> <li>DNS Server</li> <li>Fax Server</li> <li>File and Storage Services (1 of 12 installed)</li> <li>Host Guardian Service</li> <li>Hyper-V</li> <li>MultiPoint Services</li> <li>Network Policy and Access Services</li> <li>Print and Document Services</li> <li>Remote Access</li> </ul> | r.           Description           Active Directory Federation Services (AD FS) provides simplified, secured identity federation and Web single sign-on (SSO) capabilities. AD FS includes a Federation Service that enables browser-based Web SSO. |
|                                                                                                    | <ul> <li>↓ Volume Activation Services</li> <li>↓ Volume Activation Services</li> <li>↓ Web Server (IIS) (13 of 43 installed)</li> <li>↓ Windows Deployment Services</li> </ul>                                                                                                    | Next > Install Cancel                                                                                                    |

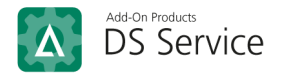

Step 6: On the 'Select features' page, click [Next].

**Step 7**: On the confirmation page, click **[Install]**. The wizard will then show the installation progress. Wait until the installation completes. While waiting, you can click **[Close]** since the installation will still run in the background.

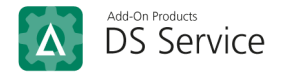

## **ADFS Configuration**

#### Part A. Post-deployment Configuration

Follow the guide below for post-deployment configuration after the ADFS role installation.

**Step 1**: When the installation completes, you will see a new notifications flag on Server Manager dashboard. Click on the flag to show notification list, then click **Configure the federation service on the server**, i.e.:

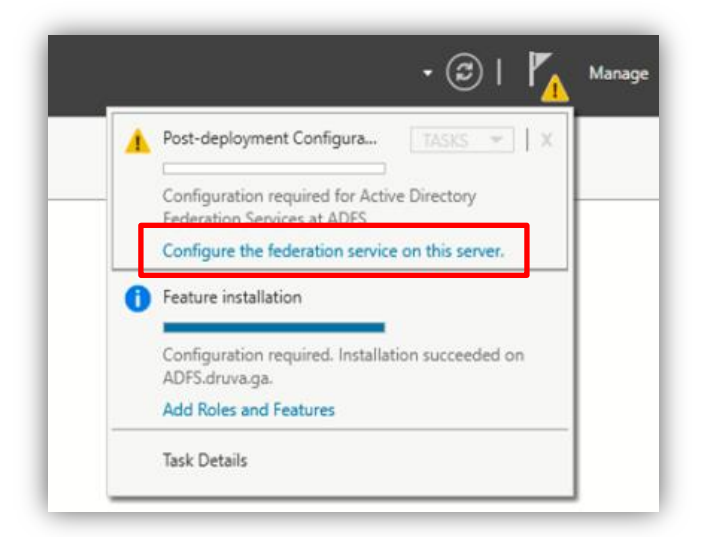

This will launch the Active Directory Federation Service Configuration Wizard.

Step 2: On the wizard's Welcome page, select 'Create the first federation server in a federation server farm' click [Next].

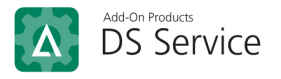

| 📥 Active Directory Federation Serv                                                                                                    | ices Configuration Wizard                                                                                                    | -          |                      | ×             |
|----------------------------------------------------------------------------------------------------|----------------------------------------------------------------------------------------------------|------------|----------------------|---------------|
| Welcome                                                                                                    |                                                                                                    | TAI<br>A   | RGET SEF<br>DFS.druv | ₹VER<br>⁄a.ga |
| Welcome<br>Connect to AD DS<br>Specify Service Properties<br>Specify Service Account<br>Specify Database<br>Review Options<br>Pre-requisite Checks<br>Installation<br>Results | <ul> <li>Welcome to the Active Directory Federation Services Configuration Wizard.</li> <li>Before you begin configuration, you must have the following: <ul> <li>An Active Directory domain administrator account.</li> <li>A publicly trusted certificate for SSL server authentication.</li> </ul> </li> <li>AD FS prerequisites</li> </ul> |            |                      |               |
|                                                                                                    | Select an option below:  Create the first federation server in a federation server farm  Add a federation server to a federation server farm  Configuring sign-in to Office 365? Exit this wizard and use Azure Active Direct  Configuring sign-in to Office 365?                                                                              | ctory Conr | nect.                |               |

**Step 3**: On the 'Connect to Active Directory Domain Services' page, click [**Change**] and specify an account with domain administrator rights for the Active Directory domain that this system is connected to. Then click [**Next**].

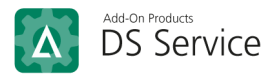

| 🚡 Active Directory Federation Services Configuration Wizard 🛛 – 🗆 |                                                                                                    |           |                      | ×             |
|-------------------------------------------------------------------|----------------------------------------------------------------------------------------------------|-----------|----------------------|---------------|
| Connect to Active                                                 | Directory Domain Services                                                                                         | TAF<br>Al | RGET SEF<br>DFS.druv | RVER<br>/a.ga |
| Welcome<br>Connect to AD DS                                       | Specify an account with Active Directory domain administrator permissions to<br>federation service configuration. | perform   | the                  |               |
| Specify Service Properties<br>Specify Service Account             | DS\admin Change                                                                                                   | ٦         |                      |               |
| Specify Database                                                  |                                                                                                    |           |                      |               |
| Review Options                                                    |                                                                                                    |           |                      |               |
| Pre-requisite Checks                                              |                                                                                                    |           |                      |               |
| Installation                                                      |                                                                                                    |           |                      |               |
| Results                                                           |                                                                                                    |           |                      |               |
|                                                                   |                                                                                                    |           |                      |               |
|                                                                   |                                                                                                    |           |                      |               |
|                                                                   |                                                                                                    |           |                      |               |
|                                                                   |                                                                                                    |           |                      |               |
|                                                                   |                                                                                                    |           |                      |               |
|                                                                   |                                                                                                    |           |                      |               |
|                                                                   | L                                                                                                    |           |                      | )             |
|                                                                   | < Previous Next > Config                                                                                          | ure       | Cance                | ł             |

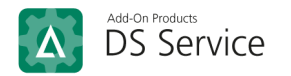

**Step 4**: On the 'Specify Service Properties' page, setup the following properties:

- SSL Certificate: Browse to the location of the SSL certificate and import it.
- Federation Service Name: This applies the same value provided when you enrolled an SSL certificate in Active Directory Certificate Services (AD CS).
- Federation Service Display Name: Enter a display name.

| Active Directory Federation Serv                                          | vices Configuration Wizard       |                                                                              | – 🗆 🗙                          |
|---------------------------------------------------------------------------|----------------------------------|------------------------------------------------------------------------------|--------------------------------|
| Specify Service Pr                                                        | roperties                        |                                                                              | TARGET SERVER<br>ADFS.druva.ga |
| Welcome<br>Connect to AD DS                                               | SSL Certificate:                 | <br>View                                                                     | Import                         |
| Specify Service Properties<br>Specify Service Account<br>Specify Database | Federation Service Name:         | <ul> <li>Example: fs.contoso.com</li> </ul>                                  |                                |
| Review Options<br>Pre-requisite Checks<br>Installation                    | Federation Service Display Name: | *<br>Users will see the display name at sign<br>Example: Contoso Corporation | ı in.                          |
| nesuits                                                                   |                                  |                                                                              |                                |
|                                                                           |                                  |                                                                              |                                |
|                                                                           |                                  |                                                                              |                                |
|                                                                           |                                  | < Previous Next > Configu                                                    | ure Cancel                     |

Afterwards, click [Next].

NOTE: If you do not have SSL certificate yet, refer to Appendix A in this document to create SSL certificate.

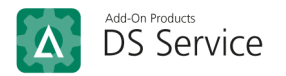

Step 5: On the 'Specify Service Account' page, select 'Use an existing domain user account' and specify a user or service account. Then click [Next].

| Active Directory Federation Serv                                                                         | ices Configuration Wizard                                                                            |                                                                                             |                | -         |                      | ×           |
|----------------------------------------------------------------------------------------------------|----------------------------------------------------------------------------------------------------|---------------------------------------------------------------------------------------------|----------------|-----------|----------------------|-------------|
| Specify Service Ad                                                                                       | count                                                                                                |                                                                                             |                | TAF<br>Al | RGET SER<br>DFS.druv | VER<br>a.ga |
| Welcome<br>Connect to AD DS<br>Specify Service Properties<br>Specify Service Account<br>Specify Database | Specify a domain user accou<br>Create a Group Managed<br>Account Name:<br>© Use an existing domain u | nt or group Managed Service Acc<br>Service Account<br>DS\<br>ser account or group Managed S | ervice Account |           |                      |             |
| Review Options<br>Pre-requisite Checks<br>Installation<br>Results                                        | Account Name:<br>Account Password:                                                                   | DS\admin                                                                                    | Clear          |           | Select               |             |
|                                                                                                    |                                                                                                    | < Previous Next >                                                                           | Configu        | ire       | Cance                | 1           |

Step 6: On the 'Specify Configuration Database' page, select 'Create a database on this server using Windows Internal Database' and click [Next].

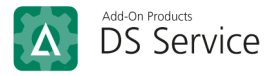

| Active Directory Federation Service                                                  | ices Configuration Wizard                                                                      |                                                                                                    | -             |                       | ×             |
|--------------------------------------------------------------------------------------|------------------------------------------------------------------------------------------------|----------------------------------------------------------------------------------------------------|---------------|-----------------------|---------------|
| Specify Configura                                                                    | tion Database                                                                                  |                                                                                                    | TA<br>/       | RGET SEF<br>ADFS.druv | RVER<br>va.ga |
| Welcome<br>Connect to AD DS<br>Specify Service Properties<br>Specify Service Account | Specify a database to store the<br>Create a database on this s<br>Specify the location of a SC | e Active Directory Federation Service configur<br>server using Windows Internal Database.<br>QL Server database. | ration data   |                       |               |
| Specify Database<br>Review Options                                                   | Database Host Name:                                                                            |                                                                                                    |               |                       |               |
| Pre-requisite Checks<br>Installation<br>Results                                      | Database Instance:                                                                             | To use the default instance, leave th                                                                            | his field blo | ınk.                  |               |
|                                                                                      |                                                                                                | < Previous Next > Con                                                                                            | nfigure       | Cance                 | el            |

**Step 7**: On the 'Review Options' page, after a short while the wizard will show you all the selections you have made. When you finish your review, click [**Next**].

**Step 8**: On the 'Pre-requisite Checks' screen, it will check if all the prerequisites are validated for ADFS configuration. After a short while, the results will be shown in the box below. I.e.:

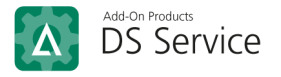

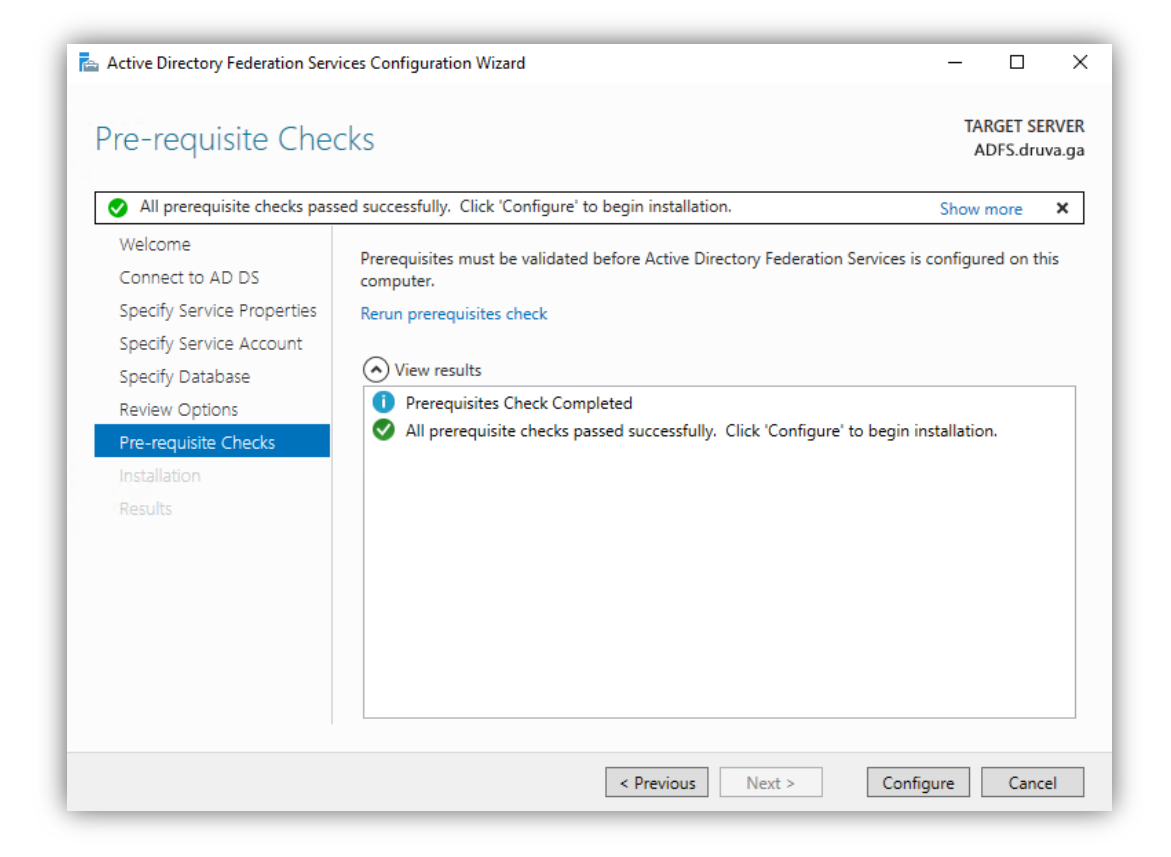

When all prerequisite checks passed successfully, click [**Configure**] to finally install ADFS. You can get to the 'Results' page once the process is done.

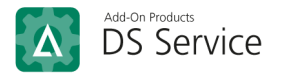

#### Part B. AD FS Management Configuration

**NOTE**: Post-deployment Configuration for ADFS is required. If it is not completed or failed, you will not be able to fully configure on **ADFS Management** despite being able to open the tool.

Step 1: Go to web server where your Exchange server is installed, open Server Manager, then click  $[Tools] \rightarrow [AD FS Management].$ 

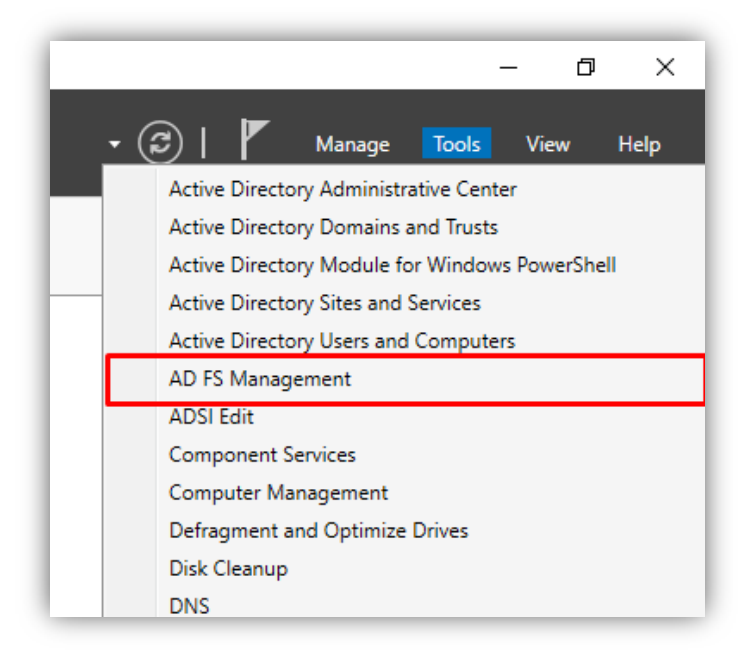

Step 2: In the opened window, select Application Groups and click [Add Application Group...] from the Actions sidebar to launch configuration wizard for a new Group.

| Image: Second system     Image: Second system       Image: Second system     Mindow       Mindow     Help                                                                                                    |                                        |             |                                                                                                | × |
|----------------------------------------------------------------------------------------------------|----------------------------------------|-------------|------------------------------------------------------------------------------------------------|---|
| 🗢 🔿 🙎 🖬 🚺 🖬                                                                                                    |                                        |             |                                                                                                |   |
| AD FS                                                                                                    | Application Groups                     |             | Actions                                                                                        |   |
| <ul> <li>Service</li> <li>Attribute Stores</li> <li>Authentication Methods</li> <li>Certificates</li> <li>Claim Descriptions</li> <li>Device Registration</li> <li>Endpoints</li> <li>Scope Descriptions</li> <li>Web Application Proxy</li> <li>Access Control Policies</li> <li>Rying Party Trusts</li> <li>Claims Provider Trusts</li> <li>Application Groups</li> </ul> | Name<br>[RC 4.1 OpenID<br>RC 4.1 OAuth | Description | Application Groups<br>Add Application Group<br>View<br>New Window from Here<br>Refresh<br>Help | , |

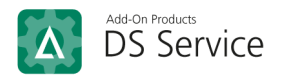

**Step 3**: On the 'Add Application Group wizard'  $\rightarrow$  'Welcome' screen, fill in a Name and select '**Server** application accessing a web API' in Template. Then click [Next].

| 翰 Add Application Group W                                                       | fizard X                                                                                                    |
|---------------------------------------------------------------------------------|----------------------------------------------------------------------------------------------------|
| Welcome                                                                         |                                                                                                    |
| Steps                                                                           | Name:                                                                                                    |
| Welcome                                                                         |                                                                                                    |
| Server application                                                              | Dessisting                                                                                                    |
| <ul> <li>Configure Application</li> <li>Credentials</li> </ul>                  | Description.                                                                                                    |
| Configure Web API                                                               |                                                                                                    |
| Apply Access Control Policy                                                     | Tamalata                                                                                                    |
| <ul> <li>Configure Application</li> <li>Permissions</li> <li>Summary</li> </ul> | Client-Server applications           Server application accessing a web API                                                                                                    |
| Complete                                                                        | Server application accessing a web API         Image: Server application         Image: Server application         Image: Server applicat |
|                                                                                 | < Previous Next > Cancel                                                                                                    |

Step 4: On 'Server application' screen, fill in 'Redirect URL' and click [Add]. You will have to provide 2 URLs: one URL for receiving login details from ADFS, and one URL for receiving logout information from ADFS.

| 翰 AD FS                                                   | 翰 Add Application Group Wi                                                                     | zard                                                                                                    | × |
|-----------------------------------------------------------|------------------------------------------------------------------------------------------------|----------------------------------------------------------------------------------------------------|---|
| <ul> <li>File Action View W</li> <li>→ → 2 → □</li> </ul> | Server application                                                                             |                                                                                                    |   |
| AD FS  Control Policie  Control Policie                   | Steps<br>Welcome                                                                               | Name:<br>Nga ADFS - Server application                                                                                                    |   |
| Relying Party Trusts<br>Claims Provider Trusts            | Configure Application<br>Credentials     Configure Web API                                     | Qlient Identifier:<br>c2191bd3-0f27-4179-88c6-55da61c6274a<br><u>R</u> edirect URI:                                                                                                    |   |
|                                                           | <ul> <li>Apply Access Control Policy</li> <li>Configure Application<br/>Permissions</li> </ul> | Example: https://Contoso.com       Add         https://dssclients.aod.vn/DigitalSignService/Common/Dashboard       Remove         https://dssclients.aod.vn/DigitalSignService/Api/Authentication/Logout       Remove | , |
|                                                           | <ul><li>Summary</li><li>Complete</li></ul>                                                     |                                                                                                    |   |
|                                                           |                                                                                                | Pescopulon:                                                                                                    |   |

The URL for receiving logout details from ADFS must have the following format:

[RC backend URL]/Api/Authentication/Logout

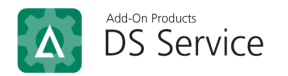

#### E.g., http://dssclients.aod.vn/DigitalSignService/Api/Authentication/Logout

Then click [Next].

**Step 5**: On the 'Configure Application Credentials' screen, check on '**Generate a shared secret**' and click **[Copy to clipboard]** save the *client secret*.

| 🏟 Add Application Group W                                                                                                    | /izard ×                                                                                                    |
|----------------------------------------------------------------------------------------------------|----------------------------------------------------------------------------------------------------|
| Configure Application                                                                                                    | Credentials                                                                                                    |
| Configure Application<br>Steps<br>Velcome<br>Server application<br>Configure Application<br>Credentials<br>Configure Web API<br>Apply Access Control Policy<br>Configure Application<br>Permissions<br>Summary<br>Complete | Credentials         Select credentials used by the application to authenticate itself with AD FS when requesting access tokens.         Register a key used to sign JSON Web Tokens for authentication         Configure         Windows Integrated Authentication         Select the AD Account:         Example: CONTOSO\expensevc         Select a shared secret         Secret:         uU5e31F-EpZN3x2ghvPUINFQK113jp306Cqp_zdV       Copy to clipboard         Image: Copy and save the secret. You will not be able to view the secret after the application group is created. You can reset the secret later if required. |
|                                                                                                    | < Previous Next > Cancel                                                                                                    |

Then click [Next].

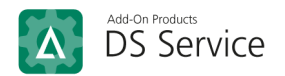

Step 6: On 'Configure Web API' screen, copy the Client Identifier from Step 4 to fill in Identifier field and click [Add] button.

| 输 Add Application Group W                                 | fizard ×                                                                                                    |         |
|-----------------------------------------------------------|----------------------------------------------------------------------------------------------------|---------|
| Server application                                        |                                                                                                    |         |
| Steps                                                     | Name:                                                                                                    |         |
| Welcome                                                   | Nga ADFS - Server application                                                                                                    |         |
| Server application                                        | Ciert Identifier                                                                                                    |         |
| <ul> <li>Configure Application<br/>Credentials</li> </ul> | c2191bd3-0f27-4179-88c6-55da61c6274a                                                                                                 |         |
| Configure Web API                                         | Redrect URI:                                                                                                    |         |
| Apply Access Control Policy                               | Example: https://Contoso.com Add                                                                                                    |         |
| <ul> <li>Configure Application<br/>Permissions</li> </ul> | https://dssclients.aod.vn/DigitalSignService/Cymmon/Dashboard https://dssclients.aod.vn/DigitalSignService/All/Authentication/Logout |         |
| Summary                                                   |                                                                                                    |         |
| <ul> <li>Complete</li> </ul>                              |                                                                                                    |         |
| Configure Web A                                           | PI                                                                                                    |         |
| Jucps                                                     | Name:                                                                                                    |         |
| vveicome                                                  | RCOpenIDConnect - Web API                                                                                                    |         |
| Server application                                        | Identifier:                                                                                                    |         |
| <ul> <li>Configure Application<br/>Credentials</li> </ul> | 776a2f30-233f-4d9f-a74b-2dbc406c63f2                                                                                                 | Add     |
| Configure Web API                                         |                                                                                                    | Remove  |
| Apply Access Control F                                    | Policy                                                                                                    |         |
| <ul> <li>Configure Application<br/>Permissions</li> </ul> |                                                                                                    |         |
| Summary                                                   | Description:                                                                                                    |         |
| Complete                                                  |                                                                                                    |         |
| Complete                                                  |                                                                                                    |         |
|                                                           |                                                                                                    |         |
|                                                           |                                                                                                    |         |
|                                                           |                                                                                                    |         |
|                                                           |                                                                                                    |         |
|                                                           |                                                                                                    |         |
|                                                           |                                                                                                    |         |
|                                                           |                                                                                                    |         |
|                                                           |                                                                                                    |         |
|                                                           |                                                                                                    |         |
|                                                           |                                                                                                    |         |
|                                                           | < Previouse Nexts                                                                                                    | Cancel  |
|                                                           | CTTEVIOUS INCAL 2                                                                                                    | Carloci |

After that, click [Next].

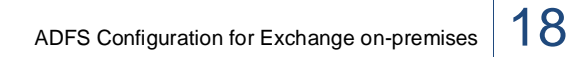

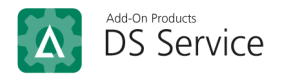

Step 7: On 'Choose Access Control Policy' screen, click [Next].

| steps                                                     | Choose an access control policy:                                                                                                    |                                                                                                    |
|-----------------------------------------------------------|----------------------------------------------------------------------------------------------------|----------------------------------------------------------------------------------------------------|
| Welcome                                                   | Name                                                                                                    | Description                                                                                                    |
| Server application                                        | Permit everyone                                                                                                    | Grant access to everyone.                                                                                                    |
| Configure Application<br>Credentials<br>Configure Web API | Permit everyone and require MFA<br>Permit everyone and require MFA for specific group<br>Permit everyone and require MFA from extranet access | Grant access to everyone and require MFA f<br>Grant access to everyone and require MFA f<br>Grant access to the intranet users and requir |
| Apply Access Control Policy                               | Permit everyone and require MFA from unauthenticated                                                                                          | Grant access to everyone and require MFA f                                                                                                |
| Configure Application                                     | Permit everyone and require MFA, allow automatic devi                                                                                         | Grant access to everyone and require MFA f                                                                                                |
| Permissions                                               | Permit everyone for intranet access                                                                                                    | Grant access to the intranet users.                                                                                                    |
| Summary                                                   | Fernic specific group                                                                                                    | ciant access to users of one of more specifi                                                                                              |
| Complete                                                  | Policy                                                                                                    |                                                                                                    |
|                                                           | Permit everyone                                                                                                    | is time. No users will be permitted access for this                                                                                       |

Step 8: On 'Configure Application Permissions' screen, check on openid and user\_impersonate checkboxes.

| Welcome                              |                        |                           |                                 |         |        |
|--------------------------------------|------------------------|---------------------------|---------------------------------|---------|--------|
| welcome                              | Client application (ca | ller):                    |                                 |         |        |
| Server application                   | Name                   | De                        | escription                      |         |        |
| Configure Application<br>Credentials | Chi OAuth - Server     | application               |                                 |         |        |
| Configure Web API                    |                        |                           |                                 |         |        |
| Apply Access Control Policy          |                        |                           |                                 |         |        |
| Configure Application<br>Permissions |                        |                           |                                 |         |        |
| Summary                              |                        |                           |                                 |         |        |
| Complete                             |                        |                           |                                 | Add     | Remove |
|                                      | Permitted scopes:      |                           |                                 |         |        |
|                                      | Scope Name             | Description               |                                 |         |        |
|                                      | email                  | Request the email claim   | ) for the signed in user.       |         |        |
|                                      | logon_cert             | The logon_cert scope a    | allows an application to reques | st logo |        |
|                                      | openid                 | Request use of the Ope    | ID Connect authorization pr     | otocol. |        |
|                                      |                        | Request profile related ( | claims for the signed in user.  | 5000 UT |        |
|                                      | vpn_cert               | The yon, cert scope all   | ows an application to request   | VPN     |        |
|                                      | winhello cert          | The winhello cert scop    | e allows an application to requ | uest    |        |
|                                      |                        |                           |                                 |         |        |

Click [Next] proceed.

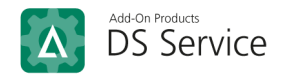

Step 8: On 'Summary' screem, click [Next] which will move to 'Complete' screen, then click [Close] to finish.

| 翰 Add Application Group W                                      | fizard S                                             | × |
|----------------------------------------------------------------|------------------------------------------------------|---|
| Finish                                                         |                                                      |   |
| Steps                                                          | The Application Group has been successfully created. |   |
| Welcome                                                        |                                                      |   |
| Server application                                             |                                                      |   |
| <ul> <li>Configure Application<br/>Credentials</li> </ul>      |                                                      |   |
| Configure Web API                                              |                                                      |   |
| Apply Access Control Policy                                    |                                                      |   |
| <ul> <li>Configure Application</li> <li>Permissions</li> </ul> |                                                      |   |
| Summary                                                        |                                                      |   |
| Complete                                                       |                                                      |   |
|                                                                |                                                      |   |
|                                                                |                                                      |   |
|                                                                |                                                      |   |
|                                                                |                                                      |   |
|                                                                |                                                      |   |
|                                                                |                                                      |   |
|                                                                |                                                      |   |
|                                                                |                                                      |   |
|                                                                |                                                      |   |
|                                                                |                                                      |   |
|                                                                |                                                      |   |
|                                                                | Glose                                                |   |

Step 9: Check if the configuration is done correctly by running the hyperlink below on the browser:

https://mp114.kav.com/adfs/.well-known/openid-configuration

I.e.:

| 🔯 Login                                                                                                    | $	imes$ $\mid$ $\diamondsuit$ How to install and configure ADF $	imes$                                                                                                    | S https://mp114.kav.com/adfs/.wel ×                                                                                                    | AD FS MSAL Native app calling V 🗙                                                                                                    | + 0                                                                                                    | -                           | ٥    | ×          |
|----------------------------------------------------------------------------------------------------|----------------------------------------------------------------------------------------------------|----------------------------------------------------------------------------------------------------|----------------------------------------------------------------------------------------------------|----------------------------------------------------------------------------------------------------|-----------------------------|------|------------|
| ← → C ▲ Not sec                                                                                                    | ure   mp114.kav.com/adfs/.well-known/openid-                                                                                                    | configuration                                                                                                    |                                                                                                    |                                                                                                    |                             | ☆    | <b>.</b> : |
| 👯 Apps 🛛 Logging                                                                                                    |                                                                                                    |                                                                                                    |                                                                                                    |                                                                                                    |                             | 🖽 Re | ading list |
| <pre>/kav.com/adfs/discover<br/>["client_secret_post", cli<br/>token", "code id_token tok<br/>["authorization_code", "re<br/>type:device_code", "device<br/>["openid", "allatcliams",<br/>"ks256"], "token_endpoint<br/>["aud", "iss", "iat", "exp",<br/>"*https://kav.com/adf<br/>["kdf_ver2"],"end_session<br/>r token token binding rum</pre> | <pre>///keys", 'token_endpoint_auth_methods_supp<br/>lent_secret_basic,'private_key_jut', 'wind<br/>n'], 'respnce_modes_upported':['query','<br/>fresh_token', 'client_credentials', 'urnite'<br/>code'], 'subject_types_supported':['painul<br/>rpn_cert', 'zas'', "enails, "user_impersonatio<br/>auth_signing_alg_value_supported':['RS25<br/>"auth_time', "nonce'', 'at_hash', "c_hash', "su<br/>/'userinfo'', 'casabilitis':</pre> | <pre>orted":<br/>vws_client_authentication"],"respt<br/>fragment","form_post"),"grant_typ<br/>fragmans:oauth:grant-type:jut-beas<br/>es"]"scopes_supported"<br/>"n","logon_cert","profile","winhell<br/>of),"acces_chem_issue"."http://<br/>b","upn","unique_name","pwd_url",'</pre> | onse_types_supported":["code","id_to<br>es_supported":<br>rer","implicit","password","srv_chal<br>lo_cert"],"id_token_signing_alg_valu<br>//kav.com/wafs/services/trust",<br>"pwd_exp","mfa_auth_time","sid"],"mi | <pre>www.com/ours/couche/couche/couch</pre> | :en", "c<br>.t-<br>, "useri | ode  | endpoint   |

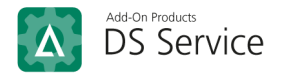

### Part C. Adding Native Application

**Step 1**: After AD FS Management Configuration from Part B, on Server Manager, click [**Tool**]  $\rightarrow$  [**AD FS Management**], you will see a new name in 'Application Groups' list. I.e.:

| N AD FS                        |                    |             | – 🗆 X                 |
|--------------------------------|--------------------|-------------|-----------------------|
| 翰 File Action View Window Help |                    |             | _ & ×                 |
|                                |                    |             |                       |
| 📫 AD FS                        | Application Groups |             | Actions               |
| V Service                      | Name               | Description | Application Groups    |
| Authentication Methods         | Nga ADFS           |             | Add Application Group |
| Certificates                   | 1                  |             | View                  |
| Claim Descriptions             |                    |             | New Window from Here  |
| Device Registration            |                    |             | Refresh               |
| Scope Descriptions             |                    |             | Help                  |
| Web Application Proxy          |                    |             | 1 Treip               |
| Access Control Policies        |                    |             | Nga ADFS 🔺            |
| Claims Provider Trusts         |                    |             | Properties            |
| Application Groups             |                    |             | 🗙 Delete              |
|                                |                    |             | 👔 Help                |
|                                |                    |             |                       |
|                                |                    |             |                       |
|                                |                    |             |                       |
|                                |                    |             |                       |
|                                |                    |             |                       |
|                                |                    |             |                       |
|                                |                    |             |                       |
|                                | ]                  |             | ]]                    |
| 1                              |                    |             |                       |

Double click on this new application, and click [Add Application].

| i AD FS                           | Nga ADFS Properties X         | ×                     |
|-----------------------------------|-------------------------------|-----------------------|
| 🧌 File Action View Window Help    | General                       | _ & ×                 |
| 🗢 🔿 📶 🛛 🖬                         |                               |                       |
| Application O                     | Name:                         | Actions               |
| ✓ Service Name                    | Nga ADFS                      | Application Groups    |
| Attribute Stores Nathods Nat ADFS | Description:                  | Add Application Group |
| Certificates                      |                               | View                  |
| Claim Descriptions                |                               | New Window from Here  |
| Device Registration               |                               | Refresh               |
| Scope Descriptions                | Applications:                 | Help                  |
| Web Application Proxy             | Name Description              |                       |
| Access Control Policies           | Server application            | Nga ADFS              |
| Claims Provider Trusts            | Nga ADFS - Server application | Properties            |
| Application Groups                | Web API                       | 🗙 Delete              |
|                                   | Nga ADFS - Web API            | 🛛 Help                |
|                                   |                               |                       |
|                                   |                               |                       |
|                                   |                               |                       |
|                                   |                               |                       |
|                                   |                               |                       |
|                                   | Add application Edit Remove   |                       |
|                                   |                               |                       |
|                                   | OK Cancel Apply               |                       |

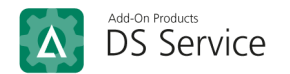

This will open 'Welcome' screen below. Here, select 'Native application' and click [Next].

| ~                                                                     |                  |
|-----------------------------------------------------------------------|------------------|
| Steps                                                                 | Name:            |
| Welcome                                                               | Nga ADFS         |
| <ul><li>Native application</li><li>Summary</li><li>Complete</li></ul> | Description:     |
|                                                                       | Template:        |
|                                                                       | More information |

Step 2: On 'Native application' screen, add Redirect URI then click [Next].

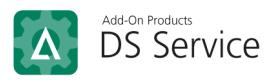

| Native application |                                      |
|--------------------|--------------------------------------|
| O                  |                                      |
| Steps              | Name:                                |
| Welcome            | Nga ADFS - Native application        |
| Native application |                                      |
| Summary            |                                      |
| Complete           | ebeddU3I-d3ba-4bd4-99bc-57/4c5babac8 |
|                    | Redirect URI:                        |
|                    | Example: https://Contoso.com Add     |
|                    | https://descliente.ad.vp             |
|                    | Remove Remove                        |
|                    |                                      |
|                    |                                      |
|                    | Description:                         |
|                    |                                      |
|                    |                                      |
|                    |                                      |
|                    |                                      |
|                    |                                      |
|                    |                                      |
|                    |                                      |
|                    |                                      |
|                    |                                      |
|                    | •                                    |
|                    | < Previous Next > Cancel             |

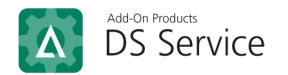

Step 3: On 'Summary' screen, you can review all the information. If there is no change, click [Next] to proceed.

| Steps              | Review the following settings and click 'Next' to create the application |
|--------------------|--------------------------------------------------------------------------|
| Welcome            |                                                                          |
| Native application | Application Group                                                        |
| Summary            | Name: Nga ADFS                                                           |
| Complete           | Native application                                                       |
|                    | Name: Nga ADFS - Native application                                      |
|                    | Identifier: e6edd031-d36a-46d4-99bc-5774c56abac8                         |
|                    | Redirect URIs:                                                           |
|                    | https://dseclients.and.vn                                                |
|                    | Trapes / Goodin Reador. 41                                               |
|                    |                                                                          |
|                    |                                                                          |
|                    |                                                                          |
|                    |                                                                          |
|                    |                                                                          |
|                    |                                                                          |
|                    |                                                                          |
|                    |                                                                          |
|                    |                                                                          |
|                    |                                                                          |
|                    |                                                                          |

Then click [Close] on the next screen.

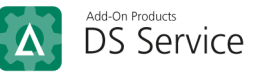

| Finish             |                                                      |
|--------------------|------------------------------------------------------|
| Steps              | The Application Group has been successfully created. |
| Welcome            |                                                      |
| Native application |                                                      |
| Summary            |                                                      |
| Complete           |                                                      |
|                    |                                                      |
|                    |                                                      |
|                    |                                                      |
|                    |                                                      |
|                    |                                                      |
|                    |                                                      |
|                    |                                                      |
|                    |                                                      |
|                    |                                                      |
|                    |                                                      |
|                    |                                                      |
|                    |                                                      |
|                    |                                                      |
|                    |                                                      |
|                    |                                                      |
|                    |                                                      |
|                    | Close                                                |

Step 4: On AD FS window, select Claims Provider Trusts, then select Active Directory and click [Edit Claim Rules] to open this screen.

| 💱 AD FS                                                 | – 🗆 X                     |
|---------------------------------------------------------|---------------------------|
| 🧌 File Action View Window Help                          | - 8 ×                     |
|                                                         |                           |
| AD FS Claims Provider Trusts                            | Actions                   |
| Service Enabled                                         | Claims Provider Trusts    |
| Authentication Methods Active Directory Yes             | Add Claims Provider Trust |
| Certificates                                            | View 🕨                    |
| Claim Descriptions                                      | New Window from Here      |
|                                                         | Q Refresh                 |
| Scope Descriptions                                      | 🕐 Help                    |
| Web Application Proxy                                   | Active Directory          |
| Relying Party Trusts                                    | Update from Federation M  |
| Claims Provider Trusts                                  | Edit Claim Rules          |
|                                                         | Disable                   |
|                                                         | Properties                |
|                                                         | 👔 Help                    |
|                                                         |                           |
|                                                         |                           |
|                                                         |                           |
|                                                         |                           |
|                                                         |                           |
| Edit claim rules for the selected claims provider trust |                           |

Step 5: On 'Edit Claim Rules for Active Directory' screen, click [Add Rule...].

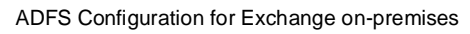

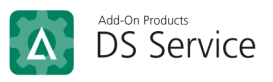

| The follo<br>from the<br>Order                  | wing acceptance transform rules specify the ir<br>claims provider and the outgoing claims that w<br>Rule Name                                                                                                    | ncoming claims that will be acce<br>vill be sent to the relying party th<br>Issued Claims                                                                                             | epted<br>ust. |
|-------------------------------------------------|----------------------------------------------------------------------------------------------------|----------------------------------------------------------------------------------------------------|---------------|
| 1<br>2<br>3<br>4<br>5<br>6<br>7<br>8<br>9<br>10 | Pass through all Windows account name<br>Pass through all Name claims<br>Pass through all Primary SID claims<br>Pass through all Group SID claims<br>Pass through all Primary group SID claims<br>Pass through all Deny only group SID cla<br>Pass through all Deny only primary group<br>Pass through all Deny only primary group<br>Pass through all Deny only primary group<br>Pass through all Deny claims | Windows account name<br>Name<br>Primary SID<br>Group SID<br>Primary group SID<br>Deny only group SID<br>Deny only primary SID<br>Deny only primary group<br>Enhanced Key Usage<br>UPN | •             |
| Add F                                           | tule Edit Rule Remove Rule                                                                                                    | ]                                                                                                    |               |

Step 6: On 'Select Rule Template' screen, select Transform an Incoming Claim for 'Claim rule template', then click [Next].

| Steps                | Select the template for the claim rule that you want to create from the following list. The description provides                                                                                                    |
|----------------------|----------------------------------------------------------------------------------------------------|
| Choose Rule Type     | details about each claim rule template.                                                                                                    |
| Configure Claim Rule | Caim rule template:          Transform an Incoming Claim         Caim rule template description:         Using the Transform an Incoming Claim rule template you can select an incoming claim, change its claim type, and optionally change its claim value. For example, you can use this rule template to create a rule to that will send a role claim with the same claim value of "Purchases" when there is an incoming group claim. You can also use this rule to error and so use this rule to error and so use this rule to error and so use this rule to error and so use this rule to error and so use this rule to error and so use this rule to error and the same claim with the same claim when there is an incoming group claim. You can also use this rule to "Admina". Multiple claims with the same claim type may be emitted from this rule. Sources of incoming claims vary based on the rules barge adted. |

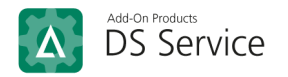

Step 7: On 'Configure Claim Rule' screen, fill in the following fields:

- Claim rule name: enter NameID,
- Incoming claim type: select Name,
- Outgoing claim type: select Name ID,
- Outgoing name ID format: select Common Name

| Steps                | You can configure this ru                                                                                                    | You can configure this rule to map an incoming claim type to an outgoing claim type. As an option, you can<br>also map an incoming claim value to an outgoing claim value. Specify the incoming claim type to map to the<br>outgoing claim type and whather the claim value should be manned to a new claim value. |                                       |  |
|----------------------|----------------------------------------------------------------------------------------------------|----------------------------------------------------------------------------------------------------|---------------------------------------|--|
| Choose Rule Type     | also map an incoming cla<br>outgoing claim type and y                                                                                                    |                                                                                                    |                                       |  |
| Configure Claim Rule | Claim rule name:                                                                                                    |                                                                                                    |                                       |  |
|                      | NameID                                                                                                    |                                                                                                    |                                       |  |
|                      | Rule template: Transform                                                                                                    | an Incoming Claim                                                                                                    |                                       |  |
|                      | Incoming claim type:                                                                                                    | Name                                                                                                    | · · · · · · · · · · · · · · · · · · · |  |
|                      | Incoming name ID format                                                                                                    | - Inspecified                                                                                                    | ×                                     |  |
|                      | Outgoing claim type:                                                                                                    | Name ID                                                                                                    |                                       |  |
|                      | Outgoing nam <u>e</u> ID format                                                                                                    | Common Name                                                                                                    | · · · · · · · · · · · · · · · · · · · |  |
|                      |                                                                                                    |                                                                                                    |                                       |  |
|                      | Pass through all claim                                                                                                    | values                                                                                                    |                                       |  |
|                      | <ul> <li>Pass through all claim</li> <li><u>R</u>eplace an incoming</li> </ul>                                                                                                    | values<br>claim value with a different outgoing claim value                                                                                                    |                                       |  |
|                      | <ul> <li>Pass through all claim</li> <li><u>Replace an incoming</u><br/>Incoming claim value:</li> </ul>                                                                                | values<br>claim value with a different outgoing claim value                                                                                                    |                                       |  |
|                      | <ul> <li>Pags through all claim</li> <li><u>Replace an incoming</u><br/>Incoming claim value:<br/>Outgoing claim value:</li> </ul>                                                      | values<br>claim value with a different outgoing claim value                                                                                                    | Browse                                |  |
|                      | <ul> <li>Pass through all claim</li> <li><u>Replace an incoming</u><br/>Incoming claim value:<br/>Outgoing claim value:</li> <li>Replace incoming e-m</li> </ul>                        | values<br>claim value with a different outgoing claim value<br>                                                                                                    | Browse                                |  |
|                      | <ul> <li>Pags through all claim</li> <li><u>Replace an incoming</u><br/>Incoming claim value:<br/>Outgoing claim value:</li> <li>Replace incoming err<br/>New ermail suffic:</li> </ul> | values<br>claim value with a different outgoing claim value<br>                                                                                                    | <u>B</u> rowse                        |  |
|                      | <ul> <li>Pags through all claim</li> <li><u>Replace an incoming</u><br/>Incoming claim value:<br/>Outgoing claim value:</li> <li>Replace incoming err<br/>New ermall suffix:</li> </ul> | values claim value with a different outgoing claim value                                                                                                    | <u>B</u> rowse                        |  |
|                      | <ul> <li>Pags through all claim</li> <li><u>Replace an incoming</u><br/>Incoming claim value:<br/>Outgoing claim value:</li> <li>Replace incoming err<br/>New ermail suffic:</li> </ul> | values claim value with a different outgoing claim value  inclaim value with a different outgoing claim value  inclaim suffix claims with a new e-mail suffix  Example: fabrikam.com                                                                                                    | <u>B</u> rowse                        |  |
|                      | <ul> <li>Pags through all claim</li> <li><u>Replace an incoming</u><br/>Incoming claim value:<br/>Outgoing claim value:</li> <li>Replace incoming err<br/>New ermail suffix:</li> </ul> | values claim value with a different outgoing claim value  inclaim value with a different outgoing claim value  inclaim suffix claims with a new e-mail suffix  Example: fabrikam.com                                                                                                    | <u>B</u> rowse                        |  |

Then click [Finish].

Step 8: On 'Edit Claim Rules for Active Directory' screen, click [Apply].

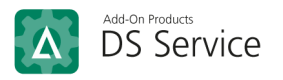

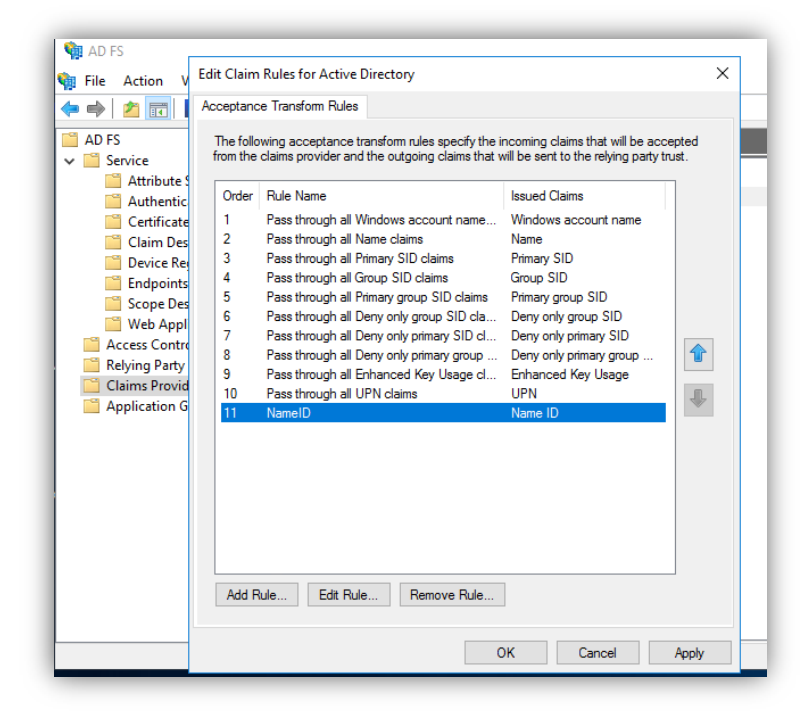

Step 9: Check if the configuration is done correctly by running the hyperlink below on the browser:

https://mp114.kav.com/adfs/oauth2/authorize?client\_id=[client\_id of the activated
application]

I.e.: <u>https://mp114.kav.com/adfs/oauth2/authorize?client\_id=fa7249a7-0ad3-4811-a642-</u> <u>b3648100cce0&redirect\_uri=https://dssclients.aod.vn/DigitalSignService/Admin/Callback&scope=openid&res</u> ponse\_mode=fragment&state=12345&response\_type=code

| ← → C ▲ Not secure   mp114.kav.com/adfs/oauth2/authorize?client_id=cfe694f3-c1eb-4032-af1a-8dd86d3b679e&redirect_uri=ht | tps://dssclients.aod.vn/DigitalSignService/Admin/Callbac 🛧 😩 :                         |
|----------------------------------------------------------------------------------------------------|----------------------------------------------------------------------------------------|
|                                                                                                    | ADFS                                                                                   |
|                                                                                                    | Sign in with your organizational account<br>bomeone@example.com<br>Password<br>Sign in |
|                                                                                                    | © 2016 Microsoft                                                                       |

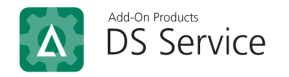

## Appendix

#### Appendix A. Create SSL certificate for Post-deployment Configuration

In some cases, you may not have SSL certificate for Step 4 of Post-deployment Configuration, i.e.:

| 📥 Active Directory Federation Ser                                 | - 🗆 X                            |                                                                                  |
|-------------------------------------------------------------------|----------------------------------|----------------------------------------------------------------------------------|
| Specify Service P                                                 | roperties                        | TARGET SERVER<br>MP114.kav.com                                                   |
| Welcome<br>Connect to AD DS<br>Specify Service Properties         | SSL Certificate:                 | View                                                                             |
| Specify Service Account<br>Specify Database                       | Federation Service Name:         | Example: fs.contoso.com                                                          |
| Review Options<br>Pre-requisite Checks<br>Installation<br>Results | Federation Service Display Name: | *<br>Users will see the display name at sign in.<br>Example: Contoso Corporation |
|                                                                   |                                  |                                                                                  |

In that case, open file **Readme.txt** in the folder **openssI-1.0.2I-x64\_86-win64**, then follow the steps described in this text file to create a **.pfx** file.

You can then import SSL Certificate using the created .pfx file.